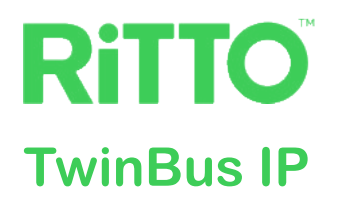

# **TwinBus IP Türkommunikationssystem**

### Konfigurations- und Benutzerhandbuch

Das vorliegende Dokument zeigt Ihnen mögliche Konfigurationen des Systems, die Bedienoberfläche der Video-Innenstation und die Anbindung an die TwinBus IP App.

RGE2015... | RGE2087... | RGE2057100 | RGE2057101

01/2023

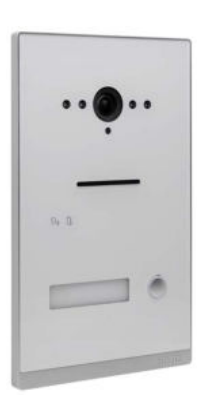

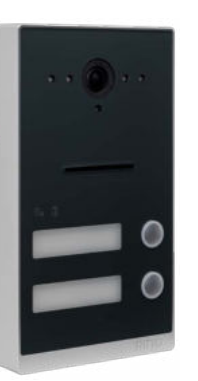

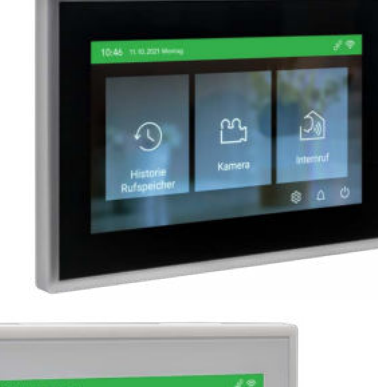

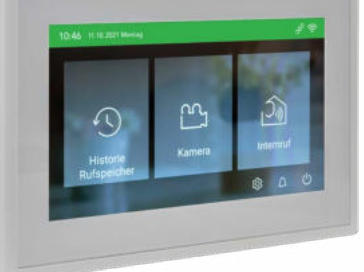

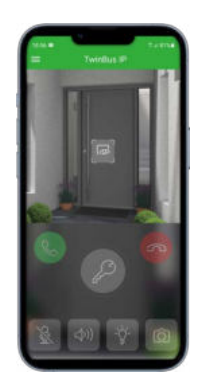

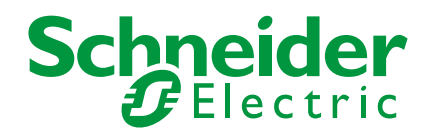

# **Rechtliche Hinweise**

Die Marke Schneider Electric sowie alle eingetragenen Markenzeichen von Schneider Electric Industries SAS, auf die in diesem Handbuch Bezug genommen wird, sind alleiniges Eigentum von Schneider Electric SA und seiner Niederlassungen. Sie dürfen keinesfalls ohne schriftliche Genehmigung des Eigentümers genutzt werden. Dieses Handbuch samt Inhalt ist geschützt gemäß den Gesetzen über das Urheberrecht für Texte, Zeichnungen und Modelle sowie gemäß dem Gesetz über Markenzeichen. Sie stimmen zu, das vollständige Handbuch oder Teile davon nicht ohne die schriftliche Genehmigung von Schneider Electric auf Medien jeglicher Art zu vervielfältigen, außer für Ihren persönlichen, nicht gewerblichen Gebrauch gemäß dem Gesetzbuch. Sie stimmen ferner zu, keine Hyperlinks zu diesem Handbuch oder zu seinem Inhalt zu erstellen. Schneider Electric gewährt weder Recht noch Erlaubnis zum persönlichen und nicht gewerblichen Gebrauch des Handbuchs oder seines Inhalts, mit Ausnahme eines nicht exklusiven Einsichtsrechts bei aktuellem Stand auf eigenes Risiko. Alle sonstigen Rechte bleiben vorbehalten. Elektrische Ausrüstung ist nur durch gualifiziertes Personal zu installieren, zu bedienen, zu warten und instandzuhalten. Schneider Electric übernimmt keine Haftung für Folgen, die aus der Nutzung dieses Materials entstehen.

# Marken

- Apple<sup>®</sup>, App StoreSM, iPhone<sup>®</sup>, iPod<sup>®</sup>, iPad<sup>®</sup>, MAC OS<sup>®</sup> und Safari<sup>®</sup> sind Marken oder eingetragene Marken der Apple Inc.
- Google Play<sup>™</sup> Store, Android<sup>™</sup> und Google Chrome<sup>™</sup> sind Marken oder eingetragene Marken von Google Inc.
- Wi-Fi® ist eine eingetragene Marke der Wi-Fi Alliance.

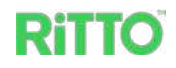

# Warnhinweise

Lesen Sie die folgenden Anweisungen sorgfältig durch und machen Sie sich vor Inbetriebnahme, Betrieb und Wartung mit dem Gerät vertraut. Die nachstehend aufgeführten Warnhinweise sind in der gesamten Dokumentation zu finden und weisen auf potenzielle Risiken und Gefahren oder bestimmte Informationen hin, die eine Vorgehensweise verdeutlichen oder vereinfachen.

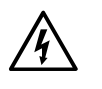

Der Zusatz eines Symbols zu den Sicherheitshinweisen "Gefahr" oder "Warnung" deutet auf eine elektrische Gefahr hin, die zu schweren Verletzungen führen kann, wenn die Anweisungen nicht befolgt werden.

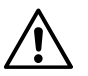

Dieses Symbol steht für eine Sicherheitswarnung. Es macht auf die potenzielle Gefahr eines Personenschadens aufmerksam. Beachten Sie alle Sicherheitshinweise mit diesem Symbol, um schwere Verletzungen oder Todesfälle zu vermeiden.

### A A GEFAHR

**GEFAHR** macht auf eine unmittelbar gefährliche Situation aufmerksam, die bei Nichtbeachtung unweigerlich einen schweren oder tödlichen Unfall zur Folge hat.

### **A WARNUNG**

**WARNUNG** verweist auf eine mögliche Gefahr, die – wenn sie nicht vermieden wird – Tod oder schwere Verletzungen zur Folgen haben kann.

### **A VORSICHT**

**VORSICHT** verweist auf eine mögliche Gefahr, die – wenn sie nicht vermieden wird – leichte Verletzungen zur Folge haben kann.

### **HINWEIS**

**HINWEIS** gibt Auskunft über Vorgehensweisen, bei denen keine Körperverletzung droht.

### Weitere Hinweise

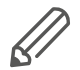

Die angegebene Information muss beachtet werden, sonst kann ein Hard- oder Softwarefehler auftreten.

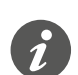

Hier finden Sie zusätzliche Informationen, die Ihnen die Arbeit erleichtern.

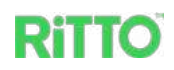

റി

# Inhaltsverzeichnis

| TwinBus IP Türkommunikationssystem kennenlernen                   | 7      |
|-------------------------------------------------------------------|--------|
| Türkommunikationssystem konfigurieren                             | 7      |
| Türkommunikationssystem Einfamilienhaus                           | 7      |
|                                                                   | /<br>2 |
|                                                                   | 9      |
| Grundausstattung verwenden                                        | 9      |
| Türkommunikationssystem erweitern                                 | 9      |
| Anforderungen an zusätzliche Systemkomponenten                    | 1      |
| Türöffner 11                                                      |        |
|                                                                   | 1      |
| Systemkomponenten installieren                                    | 1      |
| Video-Innenstation in Betrieb nehmen                              | 2      |
| Grundbildschirm kennenlernen                                      | 2      |
| Linstellungen für die Inbetriebnahme                              | 3<br>⊿ |
| Video-Innenstation konfigurieren                                  | +<br>5 |
| Türöffnerzeit wählen.                                             | 5      |
| Einstellungen für die Bedienung                                   | 6      |
| Ruftöne einstellen                                                | 7      |
| Datum und Uhrzeit einstellen                                      | 7      |
|                                                                   | 7<br>8 |
| SIP-Telefon integrieren.                                          | 8      |
| TwinBus IP App einrichten   20                                    | 0      |
| Web Portal TwinBus IP einrichten                                  | 0      |
| Am Web Portal TwinBus IP anmelden                                 | 0      |
| Video-Innenstation hinzufügen                                     | 1      |
| Benutzerkonto für das Mobilgerät hinzufügen                       | 1      |
| Video-Innenstation einrichten 2                                   | 3      |
| Benutzerkonto der Video-Innenstation (Externer Server) hinzufügen | 3      |
| Benutzerkonto des Mobilgeräts (Externer Benutzer) hinzufügen      | 4      |
| Mobilgerät einrichten                                             | 4      |
| TwinBus IP App installieren                                       | 4      |
|                                                                   | 5      |
| Bedienung der Video-Innenstation.                                 | 7      |
|                                                                   | /<br>0 |
|                                                                   | 5      |
|                                                                   | 9      |
| Kamera unabhängig von einem Türruf nutzen                         | 1      |
| Standby-Modus                                                     | '<br>1 |
| Türöffnung durch die TwinBus IP App deaktivieren                  | '<br>1 |
| System-Software aktualisieren                                     | 2      |
|                                                                   |        |

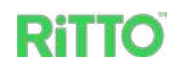

| TwinBus IP App verwenden    3                | 4 |
|----------------------------------------------|---|
| Rufspeicher mit der TwinBus IP App verwalten | 5 |
| FAQ 3                                        | 6 |

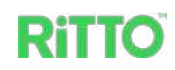

# Über dieses Dokument

Alle Informationen zur sicheren Inbetriebnahme und zum sicheren Anschluss finden Sie nur in der Installationsanleitung.

Das vorliegende Dokument gibt Ihnen weiterführende Informationen zur Systemkonfiguration Ihres TwinBus IP Türkommunikationssystems und zur Bedienung der Video-Innenstation.

# **Für Ihre Sicherheit**

### **A** GEFAHR

Lebensgefahr durch elektrischen Schlag oder Lichtbogen.

Eine sichere Elektroinstallation muss von qualifizierten Fachkräften ausgeführt werden. Qualifizierte Fachkräfte müssen fundierte Kenntnisse in folgenden Bereichen nachweisen:

- Anschluss an Installationsnetze
- Verbindung mehrerer elektrischer Geräte
- Verlegung von Elektroleitungen
- Sicherheitsnormen, örtliche Anschlussregeln und Vorschriften

Die Nichtbeachtung dieser Anweisungen führt zum Tod oder zu schweren Verletzungen.

### **HINWEIS**

Achten Sie darauf, dass sowohl auf allen Geräten des TwinBus IP Türkommunikationssystems als auch auf allen Komponenten des Wi-Fi Heimnetzwerks die Firmware aktualisiert ist. Verbinden Sie die Video-Innenstation nur mit einem vertrauenswürdigen Wi-Fi Heimnetzwerk. Verwenden Sie WPA2 für die Datensicherheit.

### HINWEIS

Setzen Sie aus Datenschutzgründen alle Bediener-Einstellungen auf die Werkseinstellung zurück, wenn die Innenstation z. B. den Besitzer wechselt oder für Wartungszwecke eingeschickt wird (siehe Kapitel <u>Einstellungen für die Bedie-</u> nung).

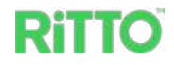

# TwinBus IP Türkommunikationssystem kennenlernen

Das TwinBus IP Türkommunikationssystem (im Folgenden **Türkommunikationssystem** genannt) kombiniert ansprechendes Design mit intelligenter Kommunikationstechnik. Die Grundausstattung besteht aus folgenden Komponenten:

- Kompakt-Türstation, wahlweise für Ein- oder Zweifamilienhaus in Aufputz- oder Unterputzmontage. Die Kompakt-Türstation ist mit einer Kamera und je nach Geräteausführung mit 1 oder 2 beleuchteten Namensschildern ausgestattet.
- Video-Innenstation mit 7" Touchscreen in horizontaler oder vertikaler Ausrichtung. Die Video-Innenstation bietet vielfältige Funktionen. Durch die in der Video-Innenstation implementierte Wi-Fi Technologie ist in Verbindung mit dem Web Portal TwinBus IP und der TwinBus IP App weltweit ein Videogespräch mit Besuchern möglich.
- Netzgerät REG zur Spannungsversorgung der Grundausstattung.
- Busfilter REG zur Entkopplung des Netzgeräts REG vom Bus.

# Türkommunikationssystem konfigurieren

### Türkommunikationssystem Einfamilienhaus

#### Grundausstattung verwenden

In der Grundausstattung ist das Türkommunikationssystem wie folgt konfiguriert.

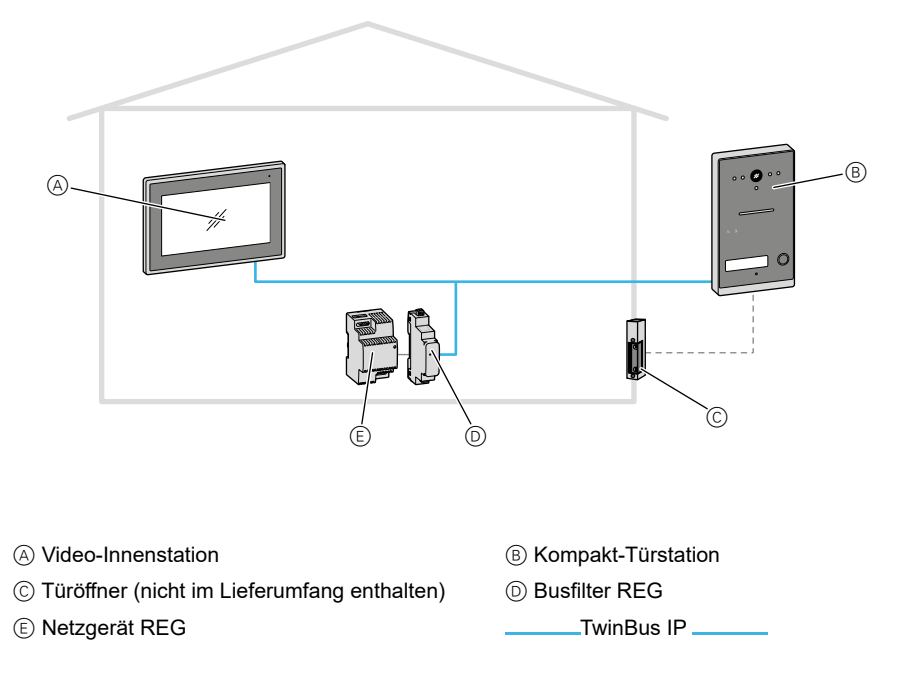

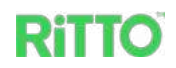

റി

#### Türkommunikationssystem erweitern

Sie können das Türkommunikationssystem individuell erweitern.

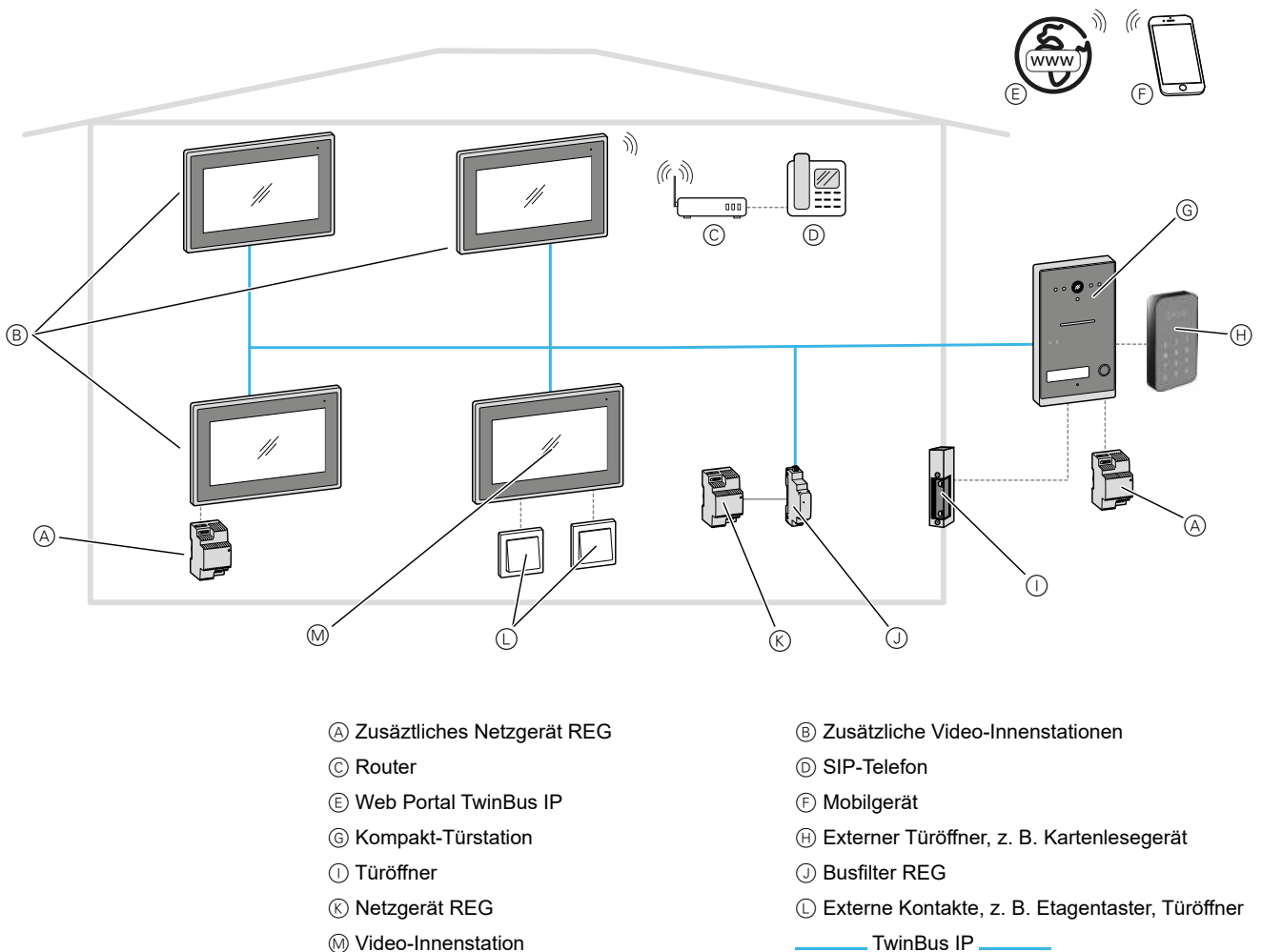

M Video-Innenstation

Durch die Erweiterung des Türkommunikationssystems sind z. B. folgende zusätzliche Funktionen gegeben:

- Interngespräche (nur Audio) zwischen bis zu 3 zusätzlichen Video-Innenstationen. Bei 2 ... 4 Video-Innenstationen wird für die Spannungsversorgung ein zusätzliches Netzgerät REG benötigt.
- Öffnen der Tür über einen externen Kontakt, z. B. einem Kartenlesegerät
- Anschluss eines Etagentasters bei der Wohnungstür. Damit klingelt der Besuch zusätzlich an der Wohnungstür.
- Verbindung der Innenstation mit einem Router. Dadurch lassen sich z. B. Türrufe mit Hilfe der TwinBus IP App auf Mobilgeräte weiterleiten.

Bei der Erweiterung des Türkommunikationssystems ist darauf zu achten, dass das System maximal folgende Komponenten unterstützt:

- Bis zu 4 Innenstationen mit 2 Netzgeräten REG
- 1 Busfilter REG
- 1 Kompakt-Türstation mit z. B. einem externen Kartenleser und einem Türöffner. Sollte der Türöffner einen erhöhten Leistungsbedarf haben, dann kann an die Kompakt-Türstation ein weiteres Netzgerät REG angeschlossen werden (siehe Kapitel Anforderungen an zusätzliche Systemkomponenten).

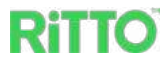

### Türkommunikationssystem Zweifamilienhaus

#### Grundausstattung verwenden

Bei einem Türkommunikationssystem für ein Zweifamilienhaus ist jede Wohnung mit einer Video-Innenstation ausgestattet.

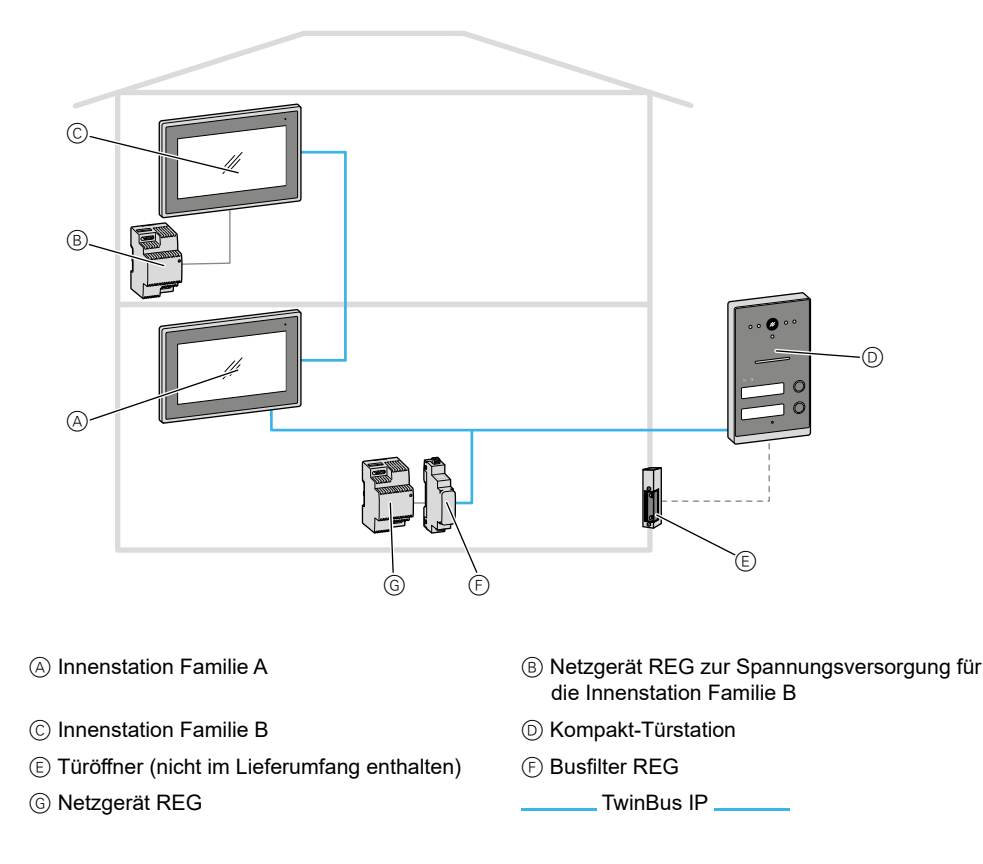

#### Türkommunikationssystem erweitern

Auch das Türkommunikationssystem für das Zweifamilienhaus lässt sich individuell konfigurieren.

Bei der Erweiterung des Türkommunikationssystems ist darauf zu achten, dass das System maximal folgende Komponenten unterstützt:

- Bis zu 8 Innenstationen (maxial 4 pro Familie) mit 4 Netzgeräten REG
- 1 Busfilter REG
- 1 Kompakt-Türstation mit z. B. einem externen Kartenleser und einem Türöffner. Sollte der Türöffner einen erhöhten Leistungsbedarf haben, dann kann an die Kompakt-Türstation ein weiteres Netzgerät REG angeschlossen werden (siehe Kapitel <u>Anforderungen an zusätzliche Systemkomponenten</u>).

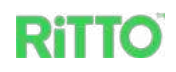

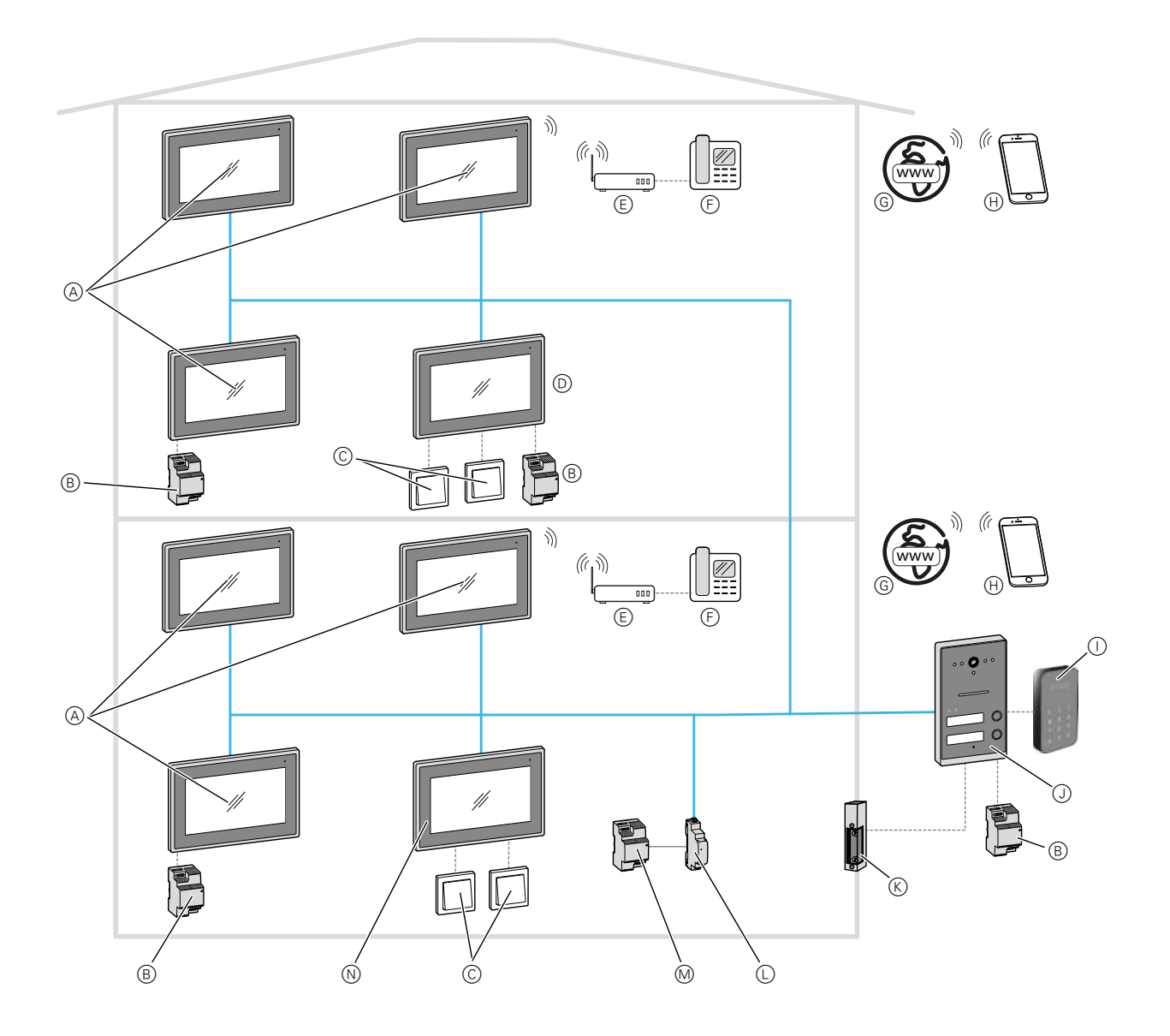

- A Zusätzliche Innenstationen
- © Externe Kontakte, z. B. Etagentaster, Türöffner
- (E) Router
- Web Portal TwinBus IP
- () Externer Türöffner, z. B. Kartenlesegerät
- K Türöffner
- M Netzgerät REG

- B Zusäztliches Netzgerät REG
- D Innenstation Familie B
- F SIP-Telefon
- (H) Mobilgerät
- ◯ Kompakt-Türstation
- L Busfilter REG
- N Innenstation Familie A
  - TwinBus IP

ඛ

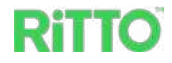

### Anforderungen an zusätzliche Systemkomponenten

#### Türöffner

Geeignete Türöffner sind elektrische Türöffner, die mit DC 6 V  $\dots$  12 V, max. 800 mA arbeiten.

#### Zusätzliche Spannungsversorgung

Zur zusätzlichen Spannungsversorgung kann das gleiche Netzgerät REG verwendet werden, wie es bereits in der Grundausstattung mitgeliefert wird (RGE2057100).

Eine zusätzliche Spannungsversorgung wird in folgenden Fällen benötigt:

- An der Kompakt-Türstation, wenn ein Türöffner mit erhöhtem Leistungsbedarf verwendet wird
- An der Kompakt-Türstation, wenn die Leitungslänge zwischen Kompakt-Türstation und Türöffner mehr als 80 m beträgt
- Bei 2 ... 4 Video-Innenstationen pro Wohnung

# Systemkomponenten installieren

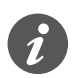

Die Inbetriebnahme der Systemkomponenten entnehmen Sie bitte den jeweiligen Installationsanleitungen.

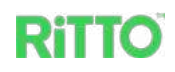

# Video-Innenstation in Betrieb nehmen

### Grundbildschirm kennenlernen

Sobald nach Einschalten der Spannungsversorgung der Grundbildschirm an der Video-Innenstation erscheint, ist das Türkommunikationssystem betriebsbereit. Werkseitig ist die horizontale Ausrichtung voreingestellt.

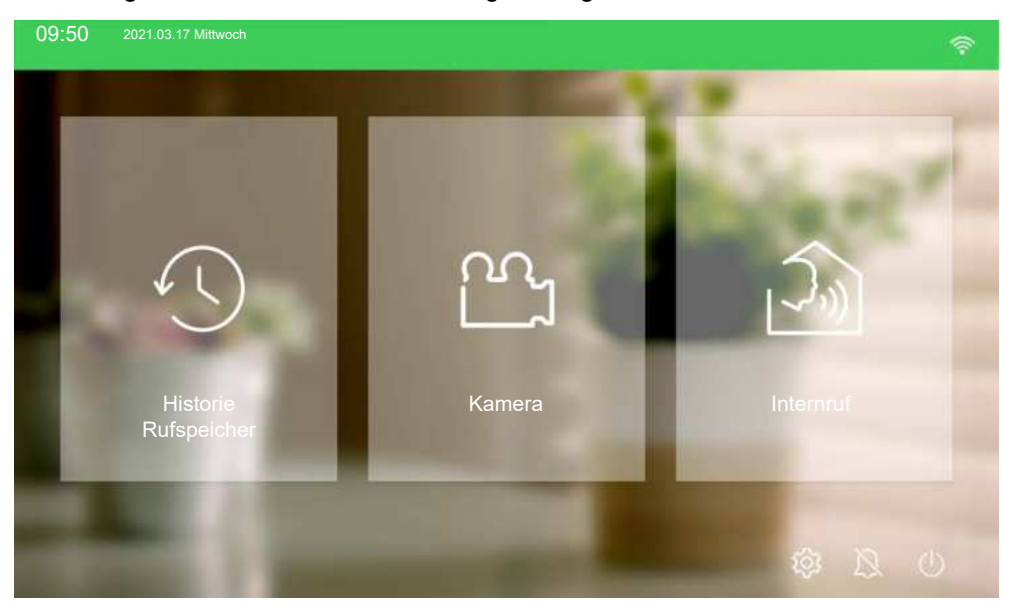

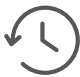

*Historie Rufspeicher* Rufspeicher verwalten

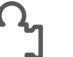

Ruispeicher verwalten

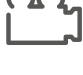

Kamera Kameraansicht der Kompakt-Türstation

### **}**,))

Internruf Audio-Gespräche zwischen mehreren Innenstationen

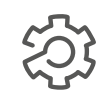

Einstellungen (getrennt nach Inbetriebnahme und Benutzer) und Informationen über das Türkommunikationssystem

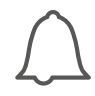

Rufton ein-/ausschalten Bei einem durchgestrichenen Symbol werden alle Türrufe / Internrufe stumm geschaltet und die rote LED an der Innenstation leuchtet.

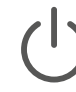

Innenstation in den Standby-Modus schalten (bei Berühren des Touchscreens erscheint wieder der Grundbildschirm)

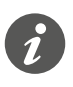

Bevor Sie Einstellungen an der Innenstation vornehmen, prüfen Sie bitte, ob die Software der Video-Innenstation und der Kompakt-Türstation auf dem neuesten Stand ist (siehe Kapitel System-Software aktualisieren).

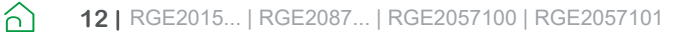

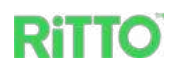

### Einstellungen für die Inbetriebnahme

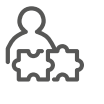

Drücken Sie auf dem Grundbildschirm zunächst die Schaltfläche 😳 und anschließend Inbetriebnahme, um zu den Einstellungsmöglichkeiten für Installateure zu gelangen. Die in diesem Kapitel beschriebenen Einstellungen sind nur unter Eingabe des Passworts für Installateure erreichbar.

Inbetriebnahme-Passwort

Das werkseitig voreingestellte Passwort lautet:

admin

In der rechten Spalte des Bildschirms stehen folgende Funktionen zur Verfügung:

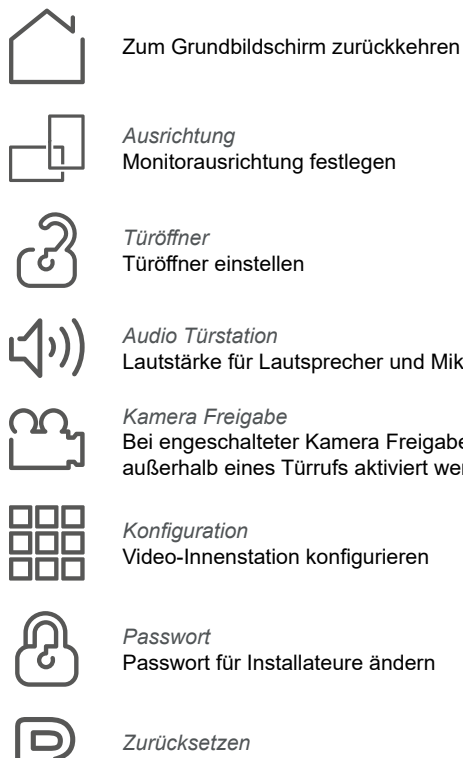

Audio Türstation Lautstärke für Lautsprecher und Mikrofon von der Kompakt-Türstation einstellen

Bei engeschalteter Kamera Freigabe kann die Kamera der Kompakt-Türstation auch außerhalb eines Türrufs aktiviert werden

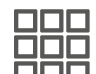

Video-Innenstation konfigurieren

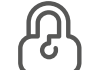

Passwort für Installateure ändern

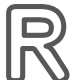

Auf Werkseinstellungen zurücksetzen

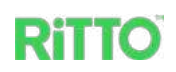

#### Monitorausrichtung wählen

Wird die Video-Innenstation in vertikaler Ausrichtung verwendet, sieht der Grundbildschirm wie folgt aus.

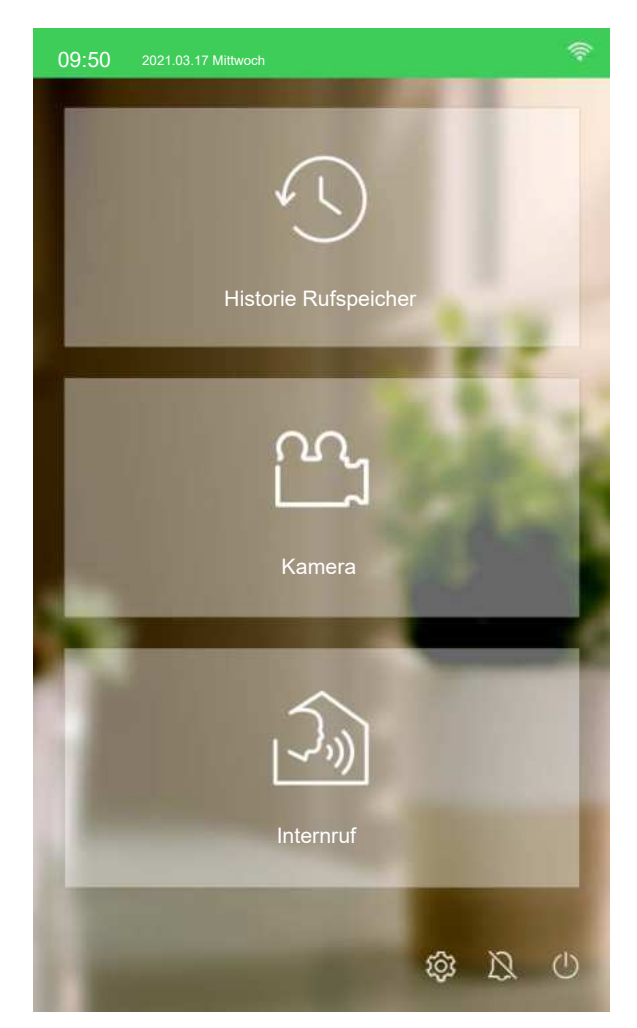

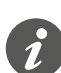

Im Folgenden werden nur Displays in horizontaler Ausrichtung gezeigt, da die Funktionalität in beiden Ausrichtungen identisch ist.

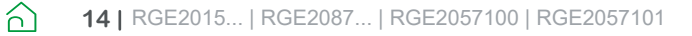

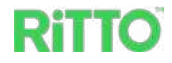

#### Video-Innenstation konfigurieren

Damit der Türruf die gewünschte Video-Innenstation anspricht, muss diese zunächst konfiguriert werden.

| Einstellungen                                                                                         | $\square$ >                |
|----------------------------------------------------------------------------------------------------|----------------------------|
| Anzahl Wohnungen<br>1 O 2 O                                                                           | رگ<br>Türöffner            |
| Klingeltaste<br>Ruftaste unten   Ruftaste oben                                                        | ငျား))<br>Audio Türstation |
| Innenstation Nr.<br>1 $ \begin{array}{c} \bullet \\ 2 \\ \hline 3 \\ \hline 4 \\ \hline \end{array} $ | Kamera Freigabe            |
|                                                                                                    | Passwort                   |
| ОК                                                                                                    | Zurücksetzen               |

| Anzahl Wohnungen | Legt fest, ob es sich um eine Kompakt-Türstation für ein Ein- oder ein Zweifa-<br>milienhaus handelt.                                      |
|------------------|----------------------------------------------------------------------------------------------------|
| Klingeltaste     | Legt fest, zu welcher Wohnung die Video-Innenstation gehört.                                                                               |
| Innenstation Nr. | Gibt an, um welche Video-Innenstation es sich handelt (1 für die Video-Innen-<br>station der Grundausstattung, 2 bis 4 für Erweiterungen). |

Die Konfiguration der Internrufe erfolgt durch den Benutzer (siehe Kapitel <u>Internru-fe einstellen</u>).

#### Türöffnerzeit wählen

Bei der Einstellung der Türöffnerzeit können Sie zwischen 1 s... 5 s wählen (Werkseinstellung 3 s) oder die Türöffnung deaktivieren. Zusätzlich können Sie einen Kontakt freigeben, so dass eine externe Türöffnung außerhalb eines Türrufs, z. B. über ein Kartenlesegerät, möglich ist.

| Einstellungen                        | <u>∩</u> →               |
|--------------------------------------|--------------------------|
| Türöffnerzeit<br>1S O 2S O 3S O 4S O | ැට<br>Türöffner<br>දුාා) |
| 5S 💿                                 | Audio Türstation         |
| Deaktiviert 〇                        | کی<br>Kamera Freigabe    |
| Kontakt freigeben                    | Konfiguration            |
| ОК                                   | ß                        |
|                                      | Passwort                 |
|                                      | R                        |
|                                      | Zurücksetzen             |

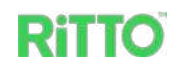

### Einstellungen für die Bedienung

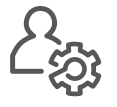

Drücken Sie auf dem Grundbildschirm zunächst die Schaltfläche <sup>(2)</sup> und anschließend *Benutzer*, um zu den Einstellungsmöglichkeiten für Benutzer zu gelangen. Die in diesem Kapitel beschriebenen Einstellungen sind nur unter Eingabe des Passworts für Benutzer erreichbar.

Benutzerpasswort Das werkseitig voreingestellte Passwort lautet:

user

In der rechten Spalte des Bildschirms stehen folgende Einstellungen zur Verfügung:

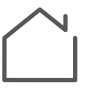

Zum Grundbildschirm zurückkehren

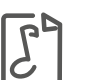

Ruftöne

Ruftöne einstellen

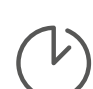

Zeiteinstellung Datum und Uhrzeit einstellen

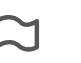

#### Sprache

Sprache einstellen; derzeit stehen Deutsch und Englisch zur Verfügung.

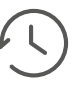

Historie

Legt fest, ob für die Historie Rufspeicher Kamerabilder bei verpassten Türrufen hinterlegt werden.

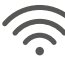

#### Wi-Fi

Video-Innenstation in ein bestehendes Wi-Fi-Netz integrieren

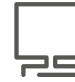

#### Bildschirm

Bildschirmhelligkeit einstellen

#### TwinBus IP App

Einstellungen für die Nutzung der TwinBus IP App vornehmen, um Türrufe auf ein Mobilgerät weiterzuleiten (siehe Kapitel <u>TwinBus IP App einrichten</u>), SIP-Telefone zu integrieren oder die Türöffnung per TwinBus IP-App zu deaktivieren.

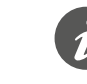

Beachten Sie, dass der Menüpunkt *TwinBus IP App* nur an derjenigen Video-Innenstation erscheint, die als Innenstation Nr. 1 konfiguriert ist (siehe Kapitel <u>Video-Innenstation konfigurieren</u>).

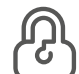

#### Benutzerpasswort

Passwort für den Benutzer ändern

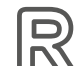

#### Zurücksetzen

Alle Bediener-Einstellungen auf Werkseinstellung zurücksetzen

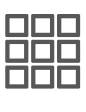

#### Konfiguration

Legt die Namen für die einzelnen Innenstationen und die der Nachbarwohnung fest. Diese Namen werden u. a. bei Internrufen angezeigt.

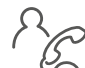

#### Anrufe

Aktivieren der Internrufe zu anderen Video-Innenstationen und zur Nachbarwohnung.

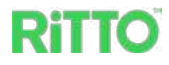

#### Ruftöne einstellen

3

Hier können Sie für jede Video-Innenstation aus einer Liste jeweils unterschiedliche Ruftöne für einen Türruf, einen Exernruf, einen Internruf oder einen Etagenruf auswählen. Zusätzlich lassen sich Lautstärke, Abspielzeit und Anzahl der Wiederholungen einstellen. Die Verwendung von MP3-Ruftönen ist derzeit nicht möglich.

| Einstellungen                                                                               |                                                                                                    | Č →                                   |
|---------------------------------------------------------------------------------------------|----------------------------------------------------------------------------------------------------|---------------------------------------|
| Rufton Türstation 09_Piano_300.wav Rufton Externruf N_02_Acc_Guitar_01.wav Rufton Internruf | Rufton     Nr.       09_Piano_300     01       N_01_Doorbell_100     02       N_02_Acc_Guitar_01     03       N_04_Class_100     04 | Ruftöne<br>Editeinstellung<br>Sprache |
| N_RITTO-Ton1.wav<br>Rufton Lautstärke<br>くい                                                 | N_05_E_Piano_120 05<br>N_11_Vibra_100 06<br>N_RITTO-1-Klang-Gong 07                                                                 | Historie                              |
| Wiedergabe 1x  Playback time 10S  20S  30S                                                  | N_RITTO-Ton1   08     Abbruch   OK                                                                                                  | WI-Fi<br>Bildschirm                   |

#### **Datum und Uhrzeit einstellen**

 $\mathcal{C}$ 

In diesem Fenster stellen Sie neben Datum und Uhrzeit das Anzeigeformat und die Zeitzone ein. Wird die Funktion *Auto-Zeiteinstellung* eingeschaltet, synchronisiert sich die jeweilige Video-Innensation mit einem NTP-Zeitserver und übernimmt von dort Datum und Uhrzeit.

Voraussetzung ist, dass die Video-Innenstation mit einem Wi-Fi-Netz verbunden ist (siehe Kapitel <u>Video-Innenstation mit Wi-Fi verbinden</u>). Bei der Einrichtung mit oder dem Verbindungsaufbau zu einem NTP-Zeitserver folgen Sie bitte den Anweisungen des Routers.

#### Video-Innenstation mit Wi-Fi verbinden

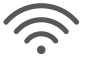

Hier können Sie Wi-Fi an- und ausschalten und die Video-Innenstation mit einem Wi-Fi-Netz verbinden. In einer Liste werden Ihnen die zur Verfügung stehenden Wi-Fi-Netze angezeigt. Falls Sie ein Netzwerk hinzufügen wollen, folgen Sie zum Konfigurieren bitte den Anweisungen des Routers.

Folgende IP-Adressen sind vergeben.

| Gerät                 | IP Adresse   | Gateway    | Subnet Mask |
|-----------------------|--------------|------------|-------------|
| Video-Innenstation A1 | 172.53.10.11 | 172.53.1.1 | 255.255.0.0 |
| Video-Innenstation A2 | 172.53.10.12 |            |             |
| Video-Innenstation A3 | 172.53.10.13 |            |             |
| Video-Innenstation A4 | 172.53.10.14 |            |             |
| Video-Innenstation B1 | 172.53.10.15 |            |             |
| Video-Innenstation B2 | 172.53.10.16 |            |             |
| Video-Innenstation B3 | 172.53.10.17 |            |             |
| Video-Innenstation B4 | 172.53.10.18 |            |             |
| Kompakt-Türstation    | 172.53.10.10 |            |             |

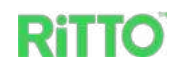

#### Internrufe einstellen

In diesem Fenster legen Sie fest, zwischen welchen Video-Innenstationen Internrufe möglich sind.

Bei der Inbetriebnahme in einem Zweifamilienhaus werden bei der Aktivierung des Internrufs zum Nachbarn alle Video-Innenstationen der Nachbarwohnung angerufen.

| Einstellungen                                       | ( $)$            |
|-----------------------------------------------------|------------------|
|                                                     | Bildschirm       |
| Internruf möglich an Nr.<br>1   2   ✓  3   ✓  4   ✓ | TwinBus IP App   |
| Anruf Nachbar aktivieren ✓                          | Benutzerpasswort |
|                                                     | Konfiguration    |

#### **SIP-Telefon integrieren**

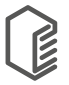

Sie können ein SIP-Telefon in das Türkommunikationssystem integrieren, um damit die Tür zu öffnen. Dabei übernimmt die Video-Innenstation die Funktion eines SIP-Servers (Registrars).

① Fügen Sie unter *TwinBus IP App* in der Registerkarte *Internes SIP-Telefon* einen Benutzer hinzu, indem Sie auf die Schaltfläche *Benutzer hinzufügen* drücken.

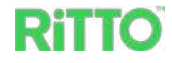

| Einstellungen                                                                                                    |                                                                                                    |                                          | $\square \rightarrow$ |
|----------------------------------------------------------------------------------------------------|----------------------------------------------------------------------------------------------------|------------------------------------------|-----------------------|
| Externer Server Externer Benutz                                                                                                    | zer Internes SIP-Telefon Tü                                                                                     | röffnung                                 | A                     |
|                                                                                                    |                                                                                                    |                                          | Historie              |
| Benutzername:                                                                                                    | SIP-Telefon                                                                                                    |                                          | 6                     |
| Den Benutzerna                                                                                                    | amen nur aus Zahlen, Kleinbuchstaben,                                                                           |                                          | Wi-Fi                 |
| Großbuchstal                                                                                                    | ben bilden, maximal 4 bis 20 Zeichen.                                                                           |                                          |                       |
| Deservert                                                                                                    |                                                                                                    |                                          |                       |
| Passwort: **                                                                                                    | *********                                                                                                    | hon                                      | Bildschirm            |
| mit einer Länge von<br>Z                                                                                                    | 6 bis 20 Zeichen gebildet werden. Dopp<br>eichen sind nicht erlaubt.                                            | elte                                     | TwinBus IP App        |
| Passwort bestätigen: **                                                                                                    | ****                                                                                                    |                                          | 0                     |
| Passwort darf nur au<br>mit einer Länge von<br>Z                                                                                                    | s Zahlen, Kleinbuchstaben, Großbuchsta<br>6 bis 20 Zeichen gebildet werden. Dopp<br>leichen sind nicht erlaubt. | aben<br>elte                             | Benutzerpasswort      |
| Türschlüssel: 9<br>Türschlüssel d                                                                                                    | arf nur Zahlen von 0-9 und ,*' enthalten                                                                        |                                          | Zurücksetzen          |
| <ul> <li>5 Drücken Sie auf die Schaltfille</li> <li>6 Drücken Sie auf die Schaltfilleren.</li> <li>7 Drücken Sie auf dem Grundsschließend Info .</li> <li>Die allgemeinen Einstellung</li> </ul> | läche <i>Speichern.</i><br>läche                                                                                | dschirm zurü<br>altfläche <sup>(</sup> ) | ckzukeh-<br>und an-   |
| Einstellungen                                                                                                    |                                                                                                    |                                          | $\square \rightarrow$ |
|                                                                                                    |                                                                                                    |                                          | A.                    |
| Konfiguration                                                                                                    |                                                                                                    |                                          | لان<br>Benutzer       |
| Wi-Fi Status:                                                                                                    | 12340201<br>Verbunden 192 168 50 102                                                                            |                                          | 0                     |
| Ethernet IP                                                                                                    | 172 53 10 15                                                                                                    |                                          | ද්යා                  |
| Subnetz-Maske                                                                                                    | 255 255 255 0                                                                                                   |                                          | Inbetriebname         |
| Gateway:                                                                                                    | 172.53.10.1                                                                                                    |                                          |                       |
| MAC-Adresse:                                                                                                    | 1c:a0:ef:2d:11:zo                                                                                               |                                          | Info                  |
| Software-Version:                                                                                                    | GSE010407DE00v0.9.72R                                                                                           | UPDATE                                   |                       |
| Hardware-Version:                                                                                                    | A53                                                                                                    |                                          |                       |
| Firmware-Version:                                                                                                    | RGE120877XX_20210609                                                                                            |                                          |                       |
| SN:                                                                                                    | 0102030405                                                                                                    |                                          |                       |
| Türstation FW-Version:                                                                                                    | GSE0201XXEN00v1.0.47B                                                                                           | UPDATE                                   |                       |
| Türstation SD-Kartenversion:                                                                                                    | RGE2015XX0_V1.0_211104                                                                                          |                                          |                       |
| Interne Version:                                                                                                    | 6.1.0/1.7.7                                                                                                    |                                          |                       |
| Cloud Server:                                                                                                    | Getrennt                                                                                                    |                                          |                       |
|                                                                                                    |                                                                                                    |                                          |                       |

- ⑧ Lesen Sie unter Wi-Fi Status: die Server-Netzwerkadresse (Registrar-Adresse) ab.
- ③ Rufen Sie die Software des SIP-Telefons auf und folgen Sie dort den Anweisungen in der Dokumentation des Geräteherstellers.

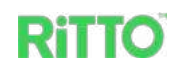

# **TwinBus IP App einrichten**

Mit Hilfe der TwinBus IP App lassen sich Türrufe auf ein Mobilgerät weiterleiten. Voraussetzung ist ein Zugang zum Internet.

Um die TwinBus IP App nutzen zu können, müssen Sie das Web Portal TwinBus IP, die Video-Innenstation und Ihr Mobilgerät einrichten. Dazu sind folgende Schritte in der angegebenen Reihenfolge notwendig:

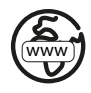

Im Web Portal TwinBus IP:

- ① Am Web Portal TwinBus IP anmelden (siehe -> 20).
- ② Video-Innenstation hinzufügen (siehe -> 21).
- ③ Benutzerkonto für die Video-Innenstation hinzufügen (siehe -> 21).
- ④ Benutzerkonto für das Mobilgerät hinzufügen (siehe -> 22).

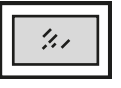

#### In der Video-Innenstation:

- Benutzerkonto der Video-Innenstation (Externer Server) hinzufügen (siehe -> 23).
- 6 Benutzerkonto des Mobilgeräts (Externer Benutzer) hinzufügen (siehe -> 23).

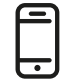

- In der TwinBus IP App:
- ⑦ TwinBus IP App installieren (siehe -> 24).
- ⑧ Mobilgerät mit den Benutzerdaten des Web Portals TwinBus IP verbinden (siehe -> 24).

### Web Portal TwinBus IP einrichten

#### Am Web Portal TwinBus IP anmelden

| Life is On Schneider                            |                                                                                                    |
|-------------------------------------------------|----------------------------------------------------------------------------------------------------|
| C TwinBus" IP                                   |                                                                                                    |
|                                                 | Hier anmelden oder registrieren                                                                                                    |
|                                                 | E-Mail                                                                                                    |
| Ritto Türkommunikation mit digitaler TwinBus IP | Weiter                                                                                                    |
| Technologie. Jederzeitvon jedem Ort             | Email merken 👩                                                                                                    |
|                                                 | Oder fahren Sie fort mit                                                                                                    |
|                                                 | 0                                                                                                    |
|                                                 | Sie haben kein Benutzerkonto? Hier<br>registrieren                                                                                                    |
|                                                 | Wir verarbeiten Informationen zur Kontoregistrierung und<br>Verbindungsprotokolle zu Zwecken der Authentifizierung<br>und des Anwendungszugriffmanagements |
|                                                 | Datenschutzerklärung                                                                                                    |
|                                                 | Hilfe erhalten                                                                                                    |

- ① Melden Sie sich am Web Portal TwinBus IP an: <u>https://twinbusipweb.ritto.de/</u>
- ② Erstellen Sie ein neues Benutzerkonto. Drücken Sie dazu auf die Schaltfläche Hier registrieren. Folgen Sie beim Registrieren den Anweisungen des Web Portal TwinBus IP.
- ③ Stimmen Sie der Datenschutzerklärung zu.

റി

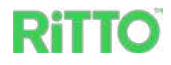

#### Video-Innenstation hinzufügen

| Hallo Erika Mı | ıstermann!               |             |        |
|----------------|--------------------------|-------------|--------|
| Geräte         | + Neues Gerät hinzufügen | D           |        |
| Benutzerkonten | Seriennummer             | Gerätename  | Aktion |
|                |                          | Keine Daten |        |

 Drücken Sie im Reiter Geräte die Schaltfläche + Neues Gerät hinzufügen, um die Video-Innenstation als neues Gerät hinzuzufügen.

| Hallo Erika Mı | ısterma | inn!            |                 |          |        |
|----------------|---------|-----------------|-----------------|----------|--------|
| Geräte         | C       | N               | leues Gerät hir | nzufügen |        |
| Benutzerkonten |         | * Seriennummer: | 0102030405      |          | Aktion |
|                |         | ∗ Gerätename:   | Innenstation1   |          |        |
|                |         | Abbrech         | nen             | ОК       |        |

- ② Tragen Sie im Eingabefeld Seriennummer die Seriennummer derjenigen Video-Innenstation ein, die als Nummer 1 konfiguriert wurde (siehe Kapitel <u>Video-Innenstation konfigurieren</u>). Diese wird Ihnen an der Video-Innenstation auf der Infoseite (*Einstellungen > Info*) unter *SN* angezeigt. Den Gerätenamen können sie frei vergeben.
- ③ Bestätigen Sie die Eingaben mit OK.

#### Benutzerkonto für die Video-Innenstation hinzufügen

| Hallo Erika Mı | ustermar | וחי!               |                          |    |                         |
|----------------|----------|--------------------|--------------------------|----|-------------------------|
| Geräte         | C        | Neues I            | Benutzerkonto hinzufügen |    |                         |
| Benutzerkonten |          | * Teilnehmer Name: | Wohnung                  |    | verbundene Gerät Aktion |
|                |          | ∗ Gerätename:      | Innenstation1            | v] |                         |
|                |          | Abbreche           | n OK                     |    |                         |

- ① Legen Sie im Reiter Benutzerkonten mit + Neues Benutzerkonto hinzufügen ein Benutzerkonto für die Video-Innenstation an. Wählen Sie unter Gerätename den von Ihnen vergebenen Gerätenamen der Video-Innenstation aus. Den Teilnehmer Name können Sie frei vergeben.
- ② Bestätigen Sie die Eingaben mit OK.

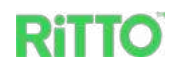

| Benuterkonto bearbeiten |                         |  |  |  |  |
|-------------------------|-------------------------|--|--|--|--|
|                         |                         |  |  |  |  |
| * Teilnehmer Name:      | Wohnung                 |  |  |  |  |
| Benutzername:           | Schneiderxxx1a2B3c4D    |  |  |  |  |
| * Passwort:             | 5W6x7Y8z                |  |  |  |  |
| Server-Adresse:         | twinipsip.ritto.de:8061 |  |  |  |  |
| Gerätename:             | 0102030405              |  |  |  |  |
| Gerätename:             | Innenstation1           |  |  |  |  |
| Abbrechen               | ОК                      |  |  |  |  |

- ③ Das Fenster Benutzerkonto bearbeiten erscheint. Dort werden Ihnen alle Anmeldedaten inklusive QR-Code angezeigt. Ändern Sie bei Bedarf den Teilnehmer Name und das Passwort. Die anderen Angaben werden vom Web Portal TwinBus IP festgelegt.
- ④ Bestätigen Sie die Eingaben mit OK.

| Hallo Erika Mustermann! |            |                       |                      |          |                   |        |  |
|-------------------------|------------|-----------------------|----------------------|----------|-------------------|--------|--|
| Geräte                  | + Neues I  | Benutzerkonto hinzufü | gen                  |          |                   |        |  |
| Benutzerkonten          | Gerätename | Teilnehmer Name       | Benutzername         | Passwort | Verbundenes Gerät | Aktion |  |
|                         | 0102030405 | Wohnung               | Schneiderxxx1a2B3c4D | 5W6x7Y8z |                   | ŵ      |  |

⑤ Für die Video-Innenstation wurde ein Benutzerkonto mit Benutzername und Passwort angelegt. Wenn Sie in der Spalte Gerätename auf die grüne Seriennummer der Video-Innenstation drücken, wird Ihnen erneut das Fenster Benutzerkonto bearbeiten angezeigt.

#### Benutzerkonto für das Mobilgerät hinzufügen

 Legen Sie im Web Portal TwinBus IP ein weiteres Benutzerkonto f
ür Ihr Mobilger
ät an. Gehen Sie dabei wie beim Anlegen des Benutzerkontos f
ür die Video-Innenstation vor (siehe Kapitel <u>Benutzerkonto f
ür die Video-Innenstation</u> <u>hinzuf
ügen</u>).

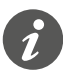

Wenn Sie mehrere Mobilgeräte mit der TwinBus IP App verwenden wollen, müssen Sie für jedes Gerät ein eigenes Benutzerkonto anlegen. Beachten Sie, dass Sie maximal 8 Mobilgeräte verwenden können.

റി

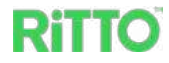

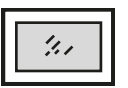

### Video-Innenstation einrichten

#### Benutzerkonto der Video-Innenstation (Externer Server) hinzufügen

In der Video-Innenstation wird mit Hilfe der Daten, die vom Web Portal TwinBus IP für die Video-Innenstation generiert wurden, ein externer Server angelegt.

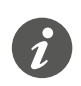

Beachten Sie, dass der Menüpunkt *TwinBus IP App* nur an derjenigen Video-Innenstation erscheint, die als Innenstation Nr. 1 konfiguriert ist (siehe Kapitel <u>Video-Innenstation konfigurieren</u>).

| Einstellungen               |                                                                  |             | $\square$ >      |
|-----------------------------|------------------------------------------------------------------|-------------|------------------|
| Externer Server Externer Be | enutzer Internes SIP-Telefon                                     | Türöffnung  | √<br>Historie    |
| Server-Adresse:             | twinipsip.ritto.de:8061<br>Server-Adresse = Server-Adresse im We | ebportal    | Wi-Fi            |
| Benutzername:               | Schneiderxxx1a2B3c4E<br>Benutzername = Benutzername im Web       | )<br>portal | Bildschirm       |
| Passwort:                   | 5W6x7Y8z<br>Passwort = Passwort im Webportal                     |             |                  |
| PS: twinipsip.ritto.de:8    | 061                                                              |             | TwinBus IP App   |
| Konfiguration erfolgrei     | ch                                                               |             | æ                |
| Online                      |                                                                  |             | Benutzerpasswort |
|                             |                                                                  | Verbinden   | R                |
|                             |                                                                  | Löschen     | Zurücksetzen     |

- Rufen Sie auf der Video-Innenstation das Fenster Einstellungen > Benutzer > TwinBus IP App auf.
- ② Tragen Sie in der Registerkarte *Externer Server* im Eingabefeld *Server-Adresse* die Server-Adresse im Web Portal TwinBus IP ein.
- ③ Tragen Sie im Eingabefeld Benutzername den Benutzernamen f
  ür die Video-Innenstation im Web Portal TwinBus IP ein.
- ④ Tragen Sie im Eingabefeld Passwort das Passwort im Web Portal TwinBus IP ein.
- ⑤ Drücken Sie auf die Schaltfläche Verbinden.

Nach erfolgreichem Verbindungsaufbau wird der Status Online angezeigt.

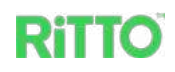

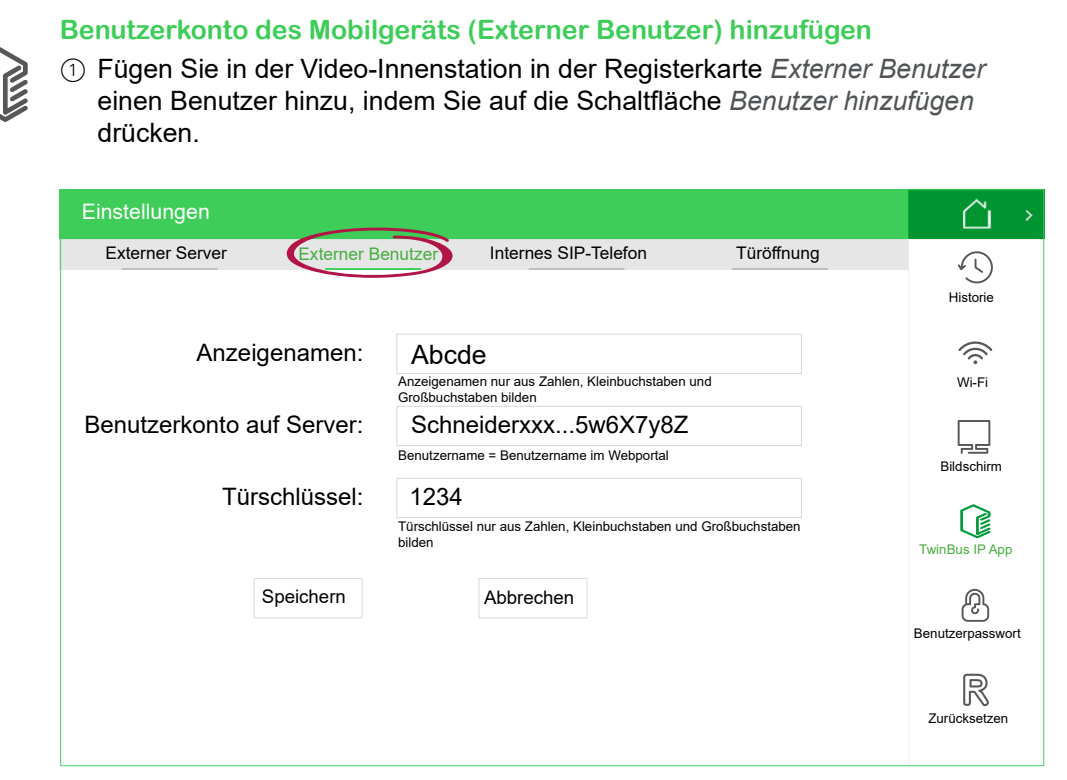

- ② Tragen Sie im Eingabefeld Anzeigenamen einen Namen zur lokalen Identifikation ein.
- ③ Tragen Sie im Eingabefeld *Benutzerkonto auf Server* den Benutzername des zugehörigen Benuterkontos für das Mobilgerät im Web Portal TwinBus IP ein.
- ④ Vergeben Sie einen Türschlüssel. Diesen Türschlüssel benötigen Sie, damit mit diesem Mobilgerät eine Türöffnung möglich ist.
- ⑤ Schließen Sie die Eingabe durch Drücken der Schaltfläche Speichern ab.

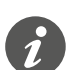

Wenn Sie mehrere Mobilgeräte mit der TwinBus IP App verwenden wollen, müssen Sie für jedes Gerät das entsprechende Benutzerkonto anlegen.

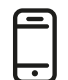

### Mobilgerät einrichten

#### TwinBus IP App installieren

Die TwinBus IP App benötigt mindestens eines der Betriebssysteme iOS 11 oder Android 9.

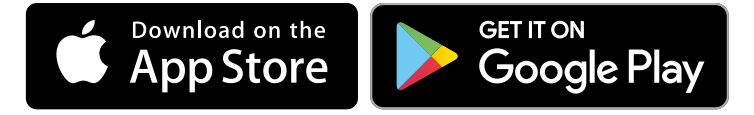

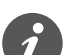

Folgen Sie bei der Installation den Anweisungen in der TwinBus IP App.

റി

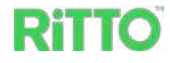

#### Mobilgerät mit den Benutzerdaten des Web Portals TwinBus IP verbinden ① Rufen Sie die Einstellungen in der TwinBus IP App auf.

| 11:26 <b>=</b> M<br><b>C</b> Ein | stellungen | <b>₹. a</b> : 97% <b>8</b> |
|----------------------------------|------------|----------------------------|
| Server-Verbindun                 | g          | >                          |
| Passwort                         |            | >                          |
| Rufton                           | Doorbell 1 | 00 >                       |
|                                  |            |                            |
|                                  |            |                            |
|                                  |            |                            |
|                                  |            |                            |
|                                  |            |                            |
|                                  |            |                            |

② Rufen Sie die Server-Verbindung auf.

| 17.56 Server-Verbindung                                                                                                    |  |  |  |  |
|----------------------------------------------------------------------------------------------------|--|--|--|--|
| ]_                                                                                                    |  |  |  |  |
| Um loszulegen, müssen Sie ihr Benutzerkonto mit der<br>App verknüpfen.<br>Scannen Sie dazu den QR-Code Ihres Benutzerkontos<br>im TwinBus IP-Webportal oder geben Sie die Daten<br>manuell ein. |  |  |  |  |
| Das TwinBus IP-Webportal ist unter folgender Adresse<br>erreichbar: <u>https://twinbusipweb.ritto.de/</u>                                                                                       |  |  |  |  |
|                                                                                                    |  |  |  |  |
| QR-Code scannen                                                                                                    |  |  |  |  |
| Manuell hinzufügen                                                                                                    |  |  |  |  |
| III O <                                                                                                    |  |  |  |  |

③ Um die Daten einzutragen, die Sie von dem Benutzerkonto für Ihr Mobilgerät im Web Portal TwinBus IP erhalten haben, können Sie zwischen automatischer Eingabe per QR-Code oder manueller Eingabe wählen. Der QR-Code wird Ihnen angezeigt, wenn Sie im Web Portal TwinBus IP durch Anklicken der Seriennummer die zugehörigen Anmeldedaten aufrufen.

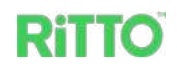

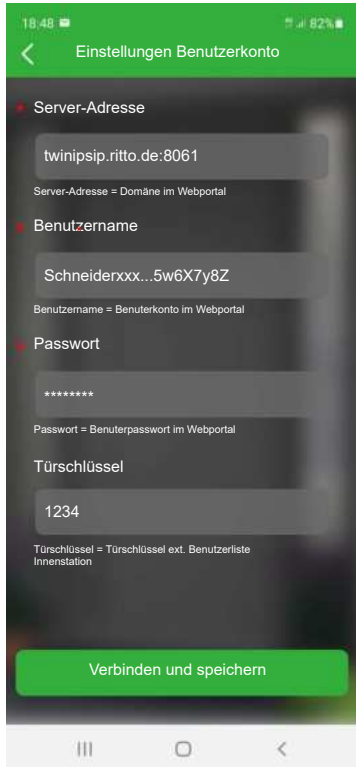

- ④ Um den Türöffner über die TwinBus IP App aktivieren zu können, müssen Sie den selben Türschlüssel eintragen, den Sie in der Video-Innenstation unter Einstellungen > Benutzer > TwinBus IP App > Externer Benutzer verwendet haben.
- (5) Schließen Sie die Eingabe durch Drücken der Schaltfläche Verbinden und speichern ab.

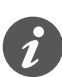

Passen Sie ggf. die Einstellungen für Benachrichtigungen, Zugriffsrechte und Energiemanagement auf Ihrem Mobilgerät an.

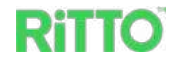

# **Bedienung der Video-Innensta**tion

### Türruf kennenlernen

Bei einem Türruf wechseln alle Video-Innenstationen vom Grundbildschirm oder Standby-Modus zur Anzeige des Türrufs.

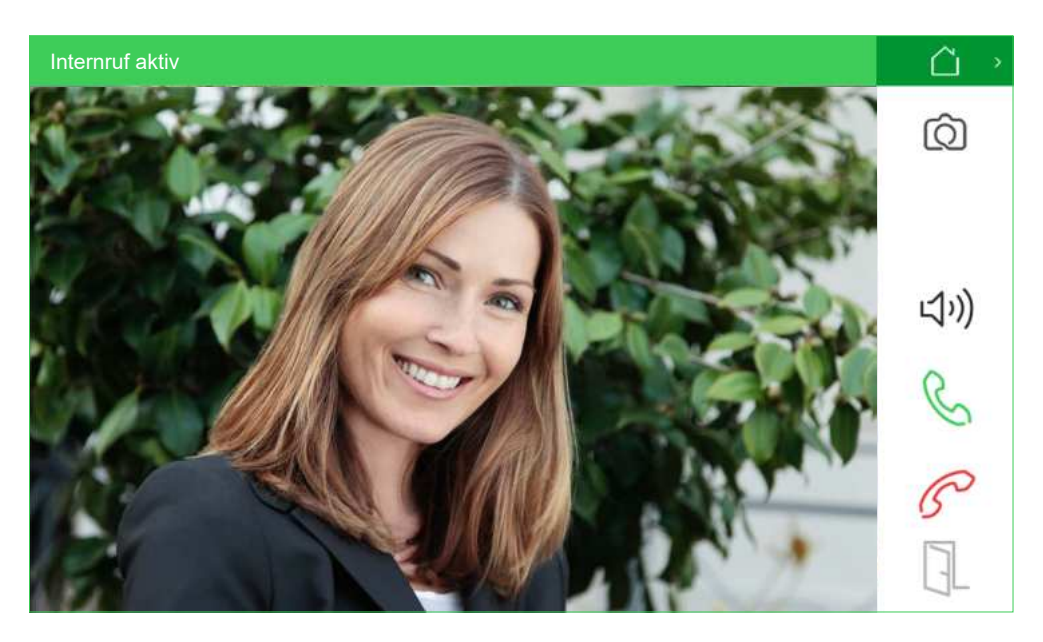

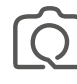

Bild mit der Kamera der Kompakt-Türstation erstellen; die Aufnahme wird im Rufspeicher gespeichert (siehe auch Kapitel <u>Rufspeicher verwalten</u>)

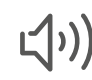

Freisprechen ein-/ausschalten

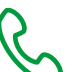

Türruf annehmen

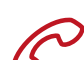

Türruf ablehnen

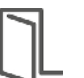

Tür öffnen

Falls der Türruf nicht innerhalb von 30 s angenommen wird, wechselt die Innenstation zum Grundbildschirm.

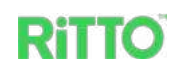

ධ

### Türruf annehmen

Wenn Sie den Türruf annehmen, wechselt die verwendete Video-Innenstation in den Gesprächsmodus, alle anderen Video-Innenstationen wechseln in den Grundbildschirm.

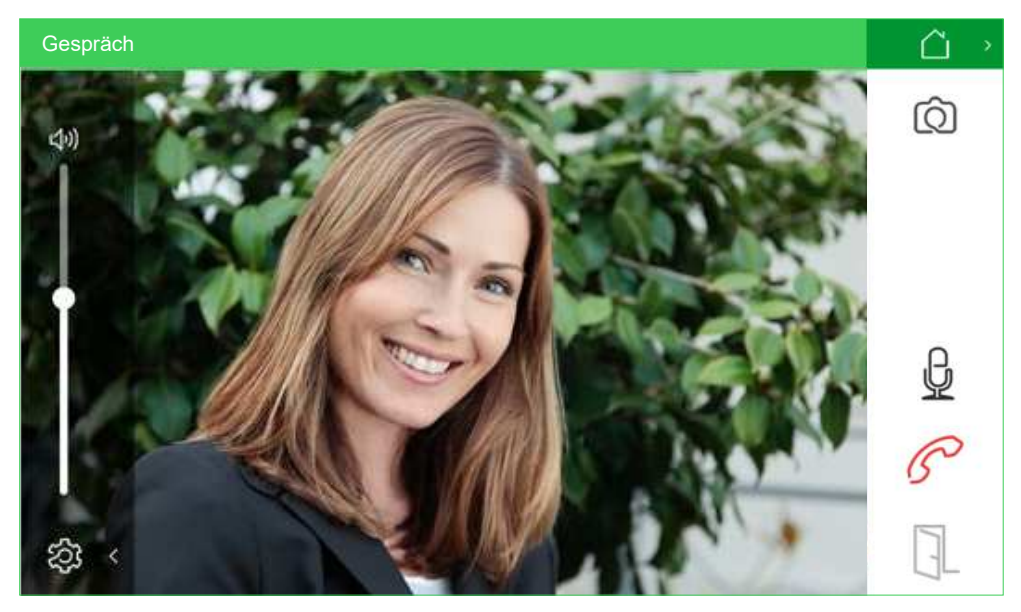

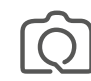

Bild mit der Kamera der Kompakt-Türstation erstellen; die Aufnahme wird im Rufspeicher gespeichert (siehe auch Kapitel <u>Rufspeicher verwalten</u>)

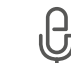

Mikrofon stumm-/einschalten

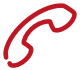

Gespräch beenden

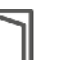

Tür öffnen

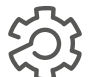

Lautstärke mit Hilfe des Schiebereglers einstellen

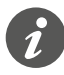

Gespräche zwischen Video-Innenstation und Kompakt-Türstation sind auf 3 Minuten begrenzt. Danach wird das Gespräch automatisch beendet und der Grundbildschirm angezeigt.

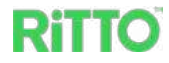

### **Rufspeicher verwalten**

Über die Schaltfläche *Historie Rufspeicher* auf dem Grundbildschirm können Sie die eingegangenen Türrufe verwalten.

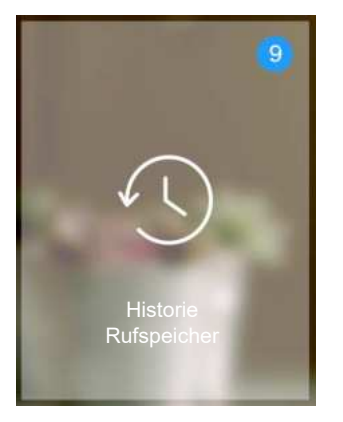

Verpasste Türrufe und Internrufe werden Ihnen durch einen farbigen Kreis auf dem Grundbildschirm angezeigt.

| Historie Rufsp | eicher Anrufe |                     |                   | →                      |
|----------------|---------------|---------------------|-------------------|------------------------|
| Nr. 💌          | Anruf von 🔹   | Zeit                | Bild Alle gelesen | C                      |
| • 1            | Türstation    | 12-07-2021 10:01.00 | ~                 |                        |
| • 2            | Küche         | 12-07-2021 06:15:32 |                   | $\mathscr{C}_{\times}$ |
| 3              | Türstation    | 11-07-2021 15:32:10 |                   |                        |
| 4              | lürstation    | 11-07-2021 15:25:48 |                   | Ô                      |
|                |               |                     |                   |                        |
|                |               |                     |                   |                        |
|                |               |                     |                   |                        |
|                |               |                     |                   | Ē                      |

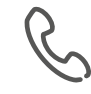

Liste aller angenommenen Türrufe / Internrufe

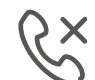

Liste aller verpassten Türrufe / Internrufe

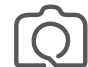

Übersicht über alle Kameraaufnahmen der Kompakt-Türstation

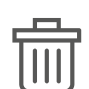

Löschen von Türrufen / Internrufen. Sind keine einzelnen Rufe angewählt, wird die gesamte Liste gelöscht.

Die jeweiligen Listen zeigen Ihnen Folgendes an:

- *Nr*: Laufende Nummerierung der Einträge; neue, ungelesene Anrufe werden rot markiert
- Anruf von: Quelle des Anrufs (Kompakt-Türstation oder Video-Innenstation)
- Zeit: Datum und Uhrzeit
- Bild: Kamerabild ist hinterlegt
   Wenn Sie wünschen, dass bei jedem Türruf ein Kamerabild hinterlegt wird,

müssen sie dies unter *Einstellungen/Benutzer/Historie* erlauben. Bei Internrufen wird generell kein Bild hinterlegt.

• Alle gelesen: Drücken der Schaltfläche markiert alle Einträge als gelesen

### Internrufe durchführen

Sind mehrere Video-Innenstationen in dem Türkommunikationssystem integriert, können Sie über die Schaltfläche *Internruf* auf dem Grundbildschirm Gespräche zwischen den einzelnen Video-Innenstationen führen. Bei einem Zweifamilienhaus können Sie auch ein Gespräch mit dem Nachbarn führen. Bei Internrufen steht Ihnen nur die Audio-Funktion zur Verfügung.

- ① Drücken Sie auf dem Grundbildschirm die Schaltfläche Internruf.
- 2 Wählen Sie den gewünschten Gesprächspartner.

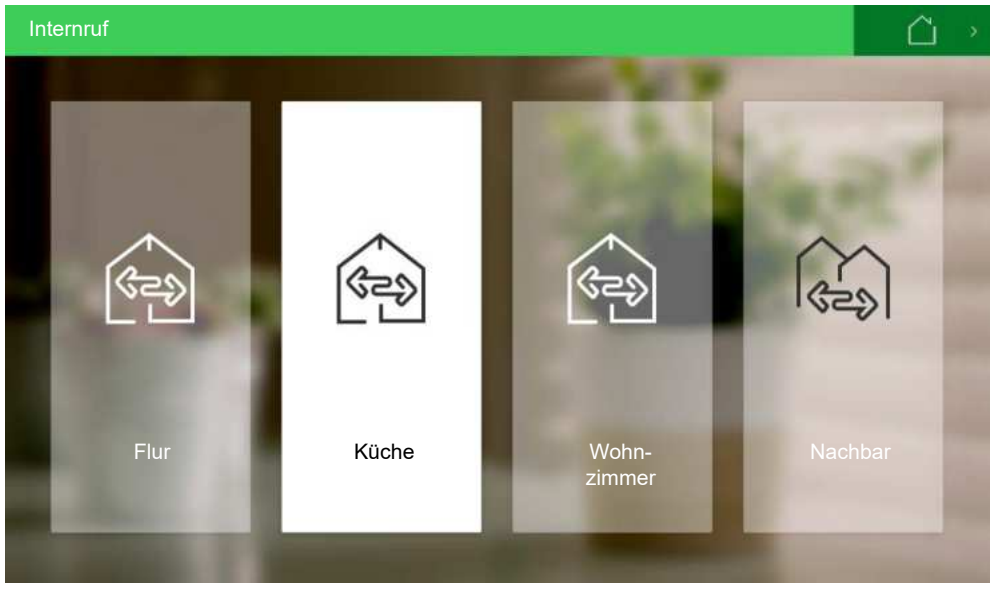

Dabei werden Ihnen maximal 3 Video-Innenstationen innerhalb der eigenen Familie und bei einem Zweifamilienhaus das Symbol für den Nachbarn angezeigt.

Bei Internrufen innerhalb der eigenen Familie ertönt das akkustische Signal nur an der gewählten Video-Innenstation. Ist ein Gespräch mit dem Nachbarn gewünscht, werden dort alle Video-Innenstationen aktiviert. Sobald der Internruf angenommen wird, gehen alle anderen Video-Innenstationen in den Grundbildschirm.

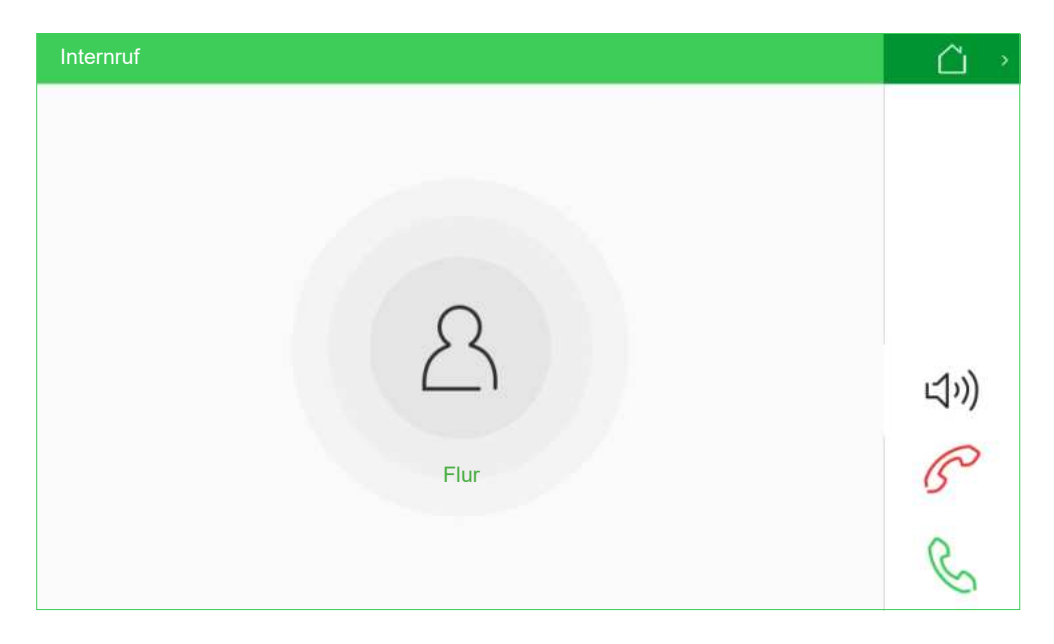

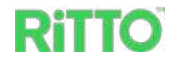

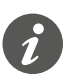

Internrufe sind auf 2 Minuten begrenzt. Danach wird der Internruf automatisch beendet und der Grundbildschirm angezeigt.

### Kamera unabhängig von einem Türruf nutzen

Wenn Sie auf dem Grundbildschirm auf die Schaltfläche *Kamera* drücken, wird Ihnen unabhängig von einem Türruf das Kamerabild von der Kompakt-Türstation angezeigt.

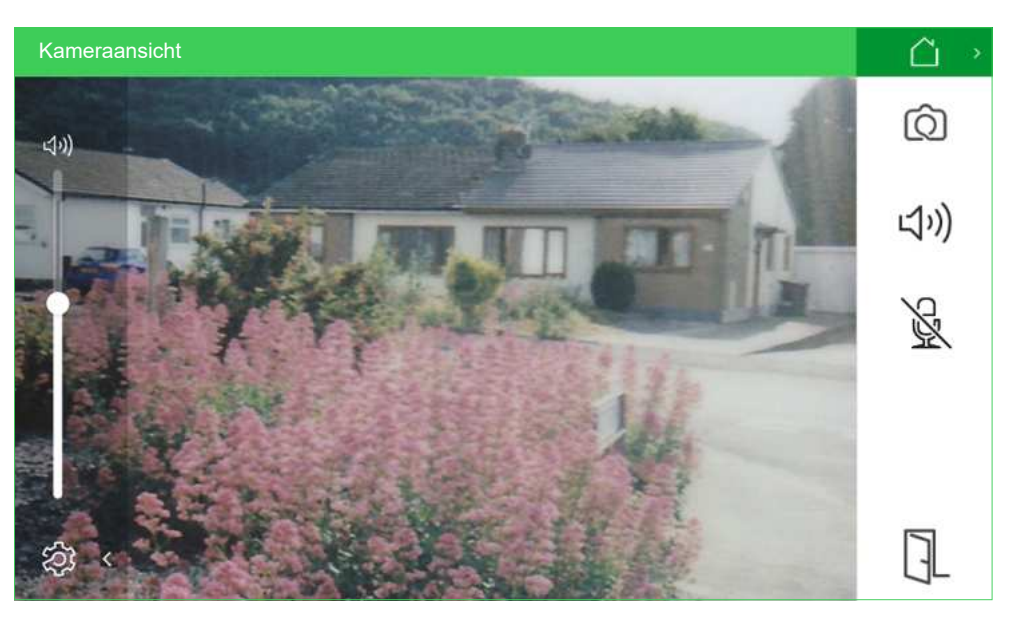

Während der Kameranutzung können Sie jederzeit einen Türruf annehmen.

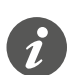

Die Nutzung der Kamera ist auf 2 Minuten begrenzt. Danach wird wieder der Grundbildschirm angezeigt.

### Standby-Modus

Erfolgt innerhalb von 1 Minute keine Berührung des Touchscreens, schaltet die Video-Innenstation das Display aus und wechselt in den Standby-Modus.

Wenn Sie auf dem Grundbildschirm die Schaltfläche <sup>()</sup> drücken, wechselt die Video-Innenstation ebenfalls in den Standby-Modus.

Berühren Sie den Touchscreen, wird der Standby-Modus beendet und wieder der Grundbildschirm angezeigt.

# Türöffnung durch die TwinBus IP App deaktivieren

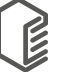

Unter *Einstellungen > Benutzer > TwinBus IP App* können Sie in der Registerkarte *Türöffnung* das Öffnen der Tür durch die TwinBus IP App für alle im Web Portal TwinBus IP eingetragenen Mobilgeräte deaktivieren. Danach lässt sich die Tür nur noch über die Video-Innenstation öffnen.

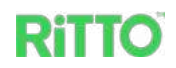

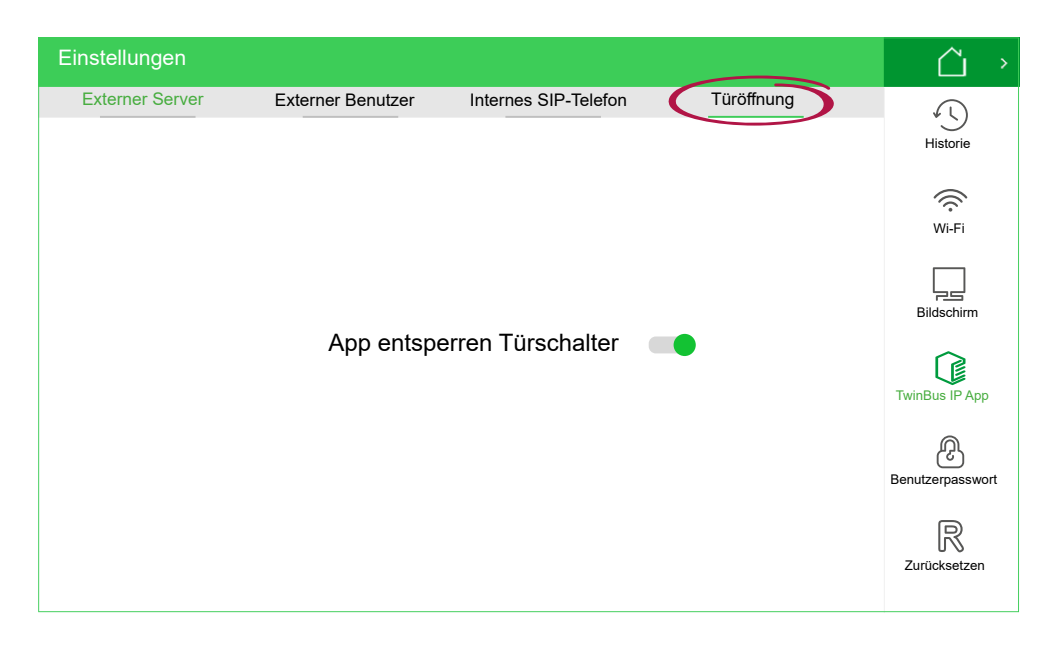

Sie können weiterhin einen Türruf annehmen und ein Gespräch über die Twin-Bus IP App führen. Lediglich das Öffnen der Tür ist nicht mehr möglich.

### System-Software aktualisieren

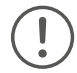

Sowohl vor dem Konfigurieren der Video-Innenstation und der Kompakt-Türstation bei der Inbetriebname als auch in regelmäßigen Abständen im laufenden Betrieb sollte geprüft werden, ob ein Update für die System-Software vorliegt. Durch das Aktualisieren der System-Software wird sichergestellt, dass neue oder verbesserte Funktionen sowie die neuesten Sicherheitsupdates auf den Geräten installiert sind. Sind mehrere Video-Innenstationen in das Türkommunikationssystem integriert, muss die System-Software jeder Video-Innenstationen separat aktualisiert werden.

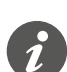

Achten Sie darauf, dass alle Video-Innenstationen mit der selben Version der System-Software betrieben werden.

- ① Stellen Sie sicher, dass die Video-Innenstation mit einem Wi-Fi-Netz verbunden ist.
- ② Drücken Sie auf dem Grundbildschirm zunächst die Schaltfläche <sup>(2)</sup> und anschließend Info<sup>(1)</sup>, um sich die allgemeinen Einstellungen anzeigen zu lassen.

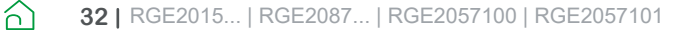

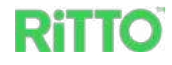

| Einstellungen                                                                                                    |                                                                                                    |        | $\bigcirc$ $\rightarrow$  |
|----------------------------------------------------------------------------------------------------|----------------------------------------------------------------------------------------------------|--------|---------------------------|
| Artikelnummer:<br>Konfiguration<br>Wi-Fi Status:<br>Ethernet IP:<br>Subnetz-Maske:<br>Gateway:<br>MAC-Adresse:<br>Software-Version:<br>Hardware-Version:<br>Firmware-Version:<br>SN:<br>Türstation FW-Version:<br>Türstation SD-Kartenversion:<br>Interne Version:<br>Cloud Server: | RGE20877XX<br>12340201<br>Verbunden 192.168.50.102<br>172.53.10.15<br>255.255.255.0<br>172.53.10.1<br>1c:a0:ef:2d:11:zo<br>GSE010407DE00v0.9.72R<br>A53<br>RGE120877XX_20210609<br>0102030405<br>GSE0201XXEN00v1.0.47B<br>RGE2015XX0_V1.0_211104<br>6.1.0/1.7.7<br>Getrennt | UPDATE | Benutzer<br>Inbetriebname |
|                                                                                                    |                                                                                                    |        |                           |

- ③ Über die Schaltfläche *Update* bei *Software-Version* können Sie prüfen, ob ein Update für die System-Software Ihrer Video-Innenstation zur Verfügung steht und diese ggf. aktualisieren.
- ④ Bei der Video-Innenstation, die als Innenstation Nr. 1 konfiguriert ist (siehe Kapitel <u>Video-Innenstation konfigurieren</u>), können Sie zusätzlich prüfen, ob ein Update für die System-Software Ihrer Kompakt-Türstation zur Verfügung steht und diese ggf. aktualisieren. Drücken Sie dazu auf die Schaltfläche *Update* bei *Türstation FW-Version.*

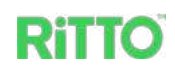

# **TwinBus IP App verwenden**

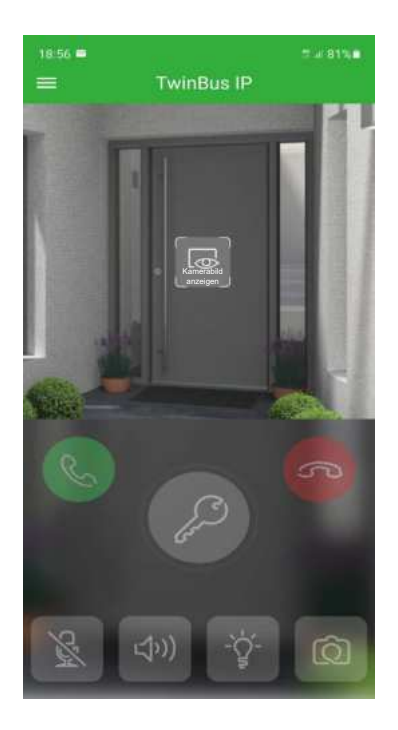

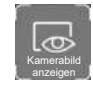

Kamerabild der Kompakt-Türstation wird außerhalb eines Türrufs angezeigt.

### Türruf annehmen.

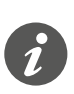

Eine Verbindung zur Kompakt-Türstation kann auch unabhängig von einem Türruf aufgebaut werden. In dem Fall erscheint auf der Innenstation die Meldung *App aktiv* und eine Anzeige, wieviel Zeit noch für das Gespräch zur Verfügung steht.

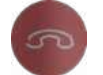

Türruf ablehnen.

Tür öffnen (auch außerhalb eines Türrufs). Damit ein versehentliches Öffnen verhindert wird, muss die Schaltfläche solange gedrückt werden, bis der grüne Kreis um das Symbol geschlossen ist.

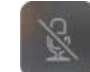

Mikrofon ein-/ausschalten.

Freisprechen ein-/ausschalten.

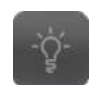

(1)

Licht anschalten.

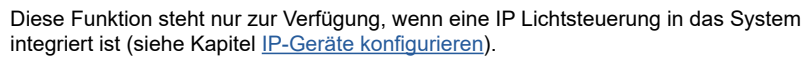

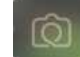

Bild mit der Kamera an der Kompakt-Türstation erstellen.

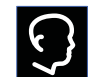

Kamerabild der Kompakt-Türstation wird angezeigt. (Schaltfläche erscheint nur während eines Türrufs.)

ධ

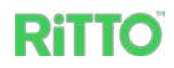

### Rufspeicher mit der TwinBus IP App verwalten

Über den Menüpunkt *Historie* können Sie auf den *Historie Rufspeicher* der Innenstation zugreifen.

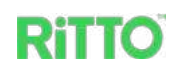

# FAQ

# Warum kann ich die Tür nicht mit der TwinBus IP App öffnen, obwohl ich den Türruf annehmen kann?

- Prüfen Sie an der Innenstation unter Einstellungen > Benutzer > TwinBus IP App, Registerkarte Türöffnung, dass die Funktion App entsperren Türschalter aktiviert ist. Nur dann ist das Öffnen der Tür über die TwinBus IP App für alle angemeldeten Mobilgeräte erlaubt.
- Prüfen Sie, ob der Türschlüssel in der Video-Innenstation (siehe Einstellungen > Benutzer > TwinBus IP App > Externer Benutzer) mit dem Türschlüssel in der TwinBus IP App (siehe Einstellungen > Server-Verbindung) übereinstimmt.

# Warum wird mir an der Video-Innenstation der Menüpunkt TwinBus IP App nicht angezeigt?

• Beachten Sie, dass dieser Menüpunkt nur an der Video-Innenstation angezeigt wird, die als Nummer 1 konfiguriert wurde. Bei allen anderen Video-Innenstationen fehlt das Symbol.

#### Warum wird mir die Meldung Zielgerät nicht erreichbar angezeigt?

• Die Meldung Zielgerät nicht erreichbar wird angezeigt, wenn das Gerät, das angerufen wird, besetzt oder nicht erreichbar ist.

#### Warum wird mir bei der Installation der TwinBus IP App auf dem Mobilgerät die Meldung Bitte fügen Sie dieses Konto zuerst zu einer Gruppe hinzu. angezeigt?

 Achten Sie darauf, dass Sie bei der Einrichtung der TwinBus IP App in der angegebenen Reihenfolge verfahren und die Innenstation vor dem Mobilgerät einrichten.

റി

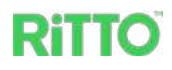

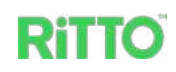

Schneider Electric GmbH Fritz-Kotz-Str. 8 51674 Wiehl se.com/contact

© 2023 Schneider Electric, Alle Rechte vorbehalten